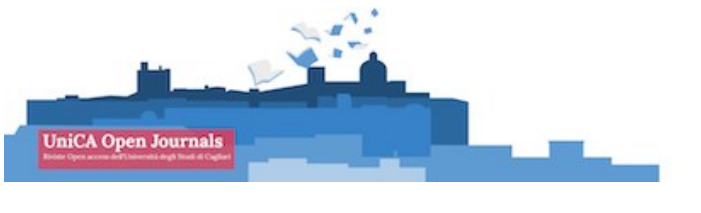

## PLUGINS (agg.09/11/2020)

- Gestione dei blocchi a destra p.1
- Sfoglia per sezione p.2
- Forthcoming p.5
- AddThis p.8
- Statistiche articolo p.9

Per arrivare ai plugins: IMPOSTAZIONI / SITO WEB / PLUGIN (barra in alto)

## **BLOCCHI (colonna destra)**

Si creano/modificano con il plugin Gestione dei blocchi personalizzati, nell'elenco dei plugin.

Cliccando sulla frecciolina azzurra e poi su Gestisci i blocchi sarà possibile creane di nuovi o modificare quelli già esistenti

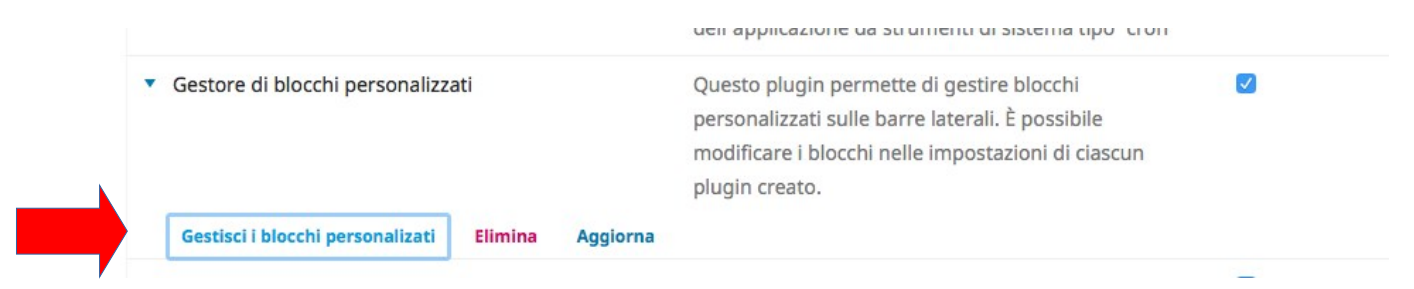

### NB: II NOME BLOCCO NON DEVE contenere spazi.

Una volta creato il blocco, per posizionarlo nelle colonna di destra (spostarlo in su o giù) andare in Aspetto nella barra orizzontale in alto (oppure IMPOSTAZIONI /SITO WEB)

|   | Impostazioni del  | Impostazioni del sito |               |        |        |        |                     |                 |
|---|-------------------|-----------------------|---------------|--------|--------|--------|---------------------|-----------------|
|   | Aspetto Infor     | mazioni sul sito      | Archiviazione | Lingue | Plugin | Avvisi | Menu di navigazione | Pagine statiche |
|   | Plugin installati | Lista Plugin          |               |        |        |        |                     |                 |
| _ |                   |                       |               |        |        |        |                     |                 |

e nel campo Gestione della barra laterale spostare il blocco nella posizione desiderata. <u>NB: Riposizionare anche tutti gli altri.</u>

# Plugin Sfoglia per SEZIONE

Questo Plugin permette di visualizzare i contenuti della rivista per Sezione. E' <u>necessario</u> per le riviste che gestiscono collane parallele alla rivista, configurate come sezioni: es. MEDEA con la sua *La Biblioteca di Medea.* 

1) Per utilizzarlo dovrà essere attivato nell'elenco dei plugins della rivista.

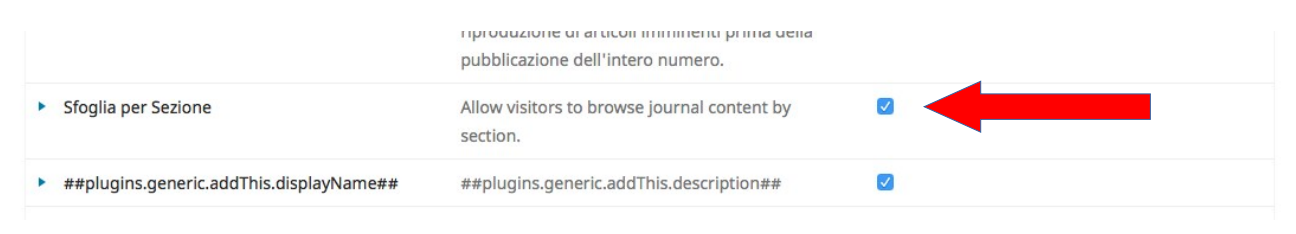

## 2) Procedura:

Una volta attivato il plugin, è necessario configurare la sezione per renderla "sfogliabile".

## Spostarsi in IMPOSTAZIONI / RIVISTA Cliccare su SEZIONI della RIVISTA (menù in alto orizzontale)

| Medea 🗸         | Lavori 3                               | 🛛 Italiano 💿 Visualizza il sito 🛔 | admi |
|-----------------|----------------------------------------|-----------------------------------|------|
|                 | Setup                                  |                                   |      |
| Proposte        | Testata Contatti Sezioni della rivista |                                   |      |
| Fascicoli       | Sezioni della rivista                  | Ordina Crea una sezione           | 9    |
| Impostazioni    | Titolo Editor                          |                                   |      |
| Utenti & Ruoli  | La biblioteca di Medea Nessuno         |                                   |      |
| Strumenti       | ♦ Manifesto Nessuno                    |                                   |      |
| Amministraziono | Ai naviganti Nessuno                   |                                   |      |
| Amministrazione | ♦ Argonauti Nessuno                    |                                   |      |
|                 | Arcipelaghi Nessuno                    |                                   |      |

CLICCARE sulla frecciolina azzurra a sinistra della Sezione da configurare. CLICCARE su MODIFICA

| Sezioni della rivista                      |         | Ordina | Crea una sezione |
|--------------------------------------------|---------|--------|------------------|
| Titolo                                     | Editor  |        |                  |
| <ul> <li>La biblioteca di Medea</li> </ul> | Nessuno |        |                  |
| Modifica Cancella                          |         |        |                  |

## CONTROLLATE che sia Flaggato il campo SECTION BROWSING

#### Conteggio delle parole

Modulo di revisione

Nessun modulo / Revis 💲

Limita la lunghezza degli abstract per gli articoli di questa sezione (0 per illimitate)

#### Section Browsing

Inable an archive of all submissions published in this section.

NEL CAMPO SECTION URL PATH immettete la stringa per poter costruire la URL che punta ai contenuti della sezione:

#### Section URL Path

bm

Customize the URL path on your site where readers can browse this section archive. It may only contain letters and numbers. Use hypens (-) instead of spaces. Example: book-reviews.

**Items Per Page** 

 La Sezione sarà raggiungibile alla URL così costruita: /nomerivista/section/view/path

Es:/medea/section/view/bm

5) Se quindi volete utilizzare questo tool per l'accesso diretto alla sezione si può aggiungere un'etichetta alla barra di navigazione o creare un blocco a destra.

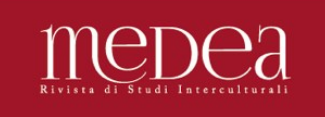

Info - Manifesto Ultin

Ultimo fascicolo Archivi

Forthcoming Avvisi

isi La biblioteca di Medea

Q Cerca

#### La biblioteca di Medea

Abitare. Approcci interdisciplinari e nuove prospettive Luciano Boi, Andrea Cannas, Luca Vargiu 2019-12-31 ISSN 2421-5821

Medea è la rivista internazionale di studi interculturali peer-reviewed e open access del Laboratorio "Xenoi: pratiche, immagini, parole" dell'Università di Cagliari e del Laboratorio Valdrada dell'Università di Perugia.

Si occupa della complessità del fare, del dire e del sentire umani, ponendo a confronto i modi diversi di comportarsi degli uomini, di 4

# **Plugin Forthcoming**

1) Per utilizzarlo dovrà essere attivato nell'elenco dei plugin della rivista.

| <ul> <li>Forthcoming</li> </ul> | ng Questo plug-in aggiunge il supporto per la  |  |
|---------------------------------|------------------------------------------------|--|
|                                 | riproduzione di articoli imminenti prima della |  |
|                                 | pubblicazione dell'intero numero.              |  |

2) Procedura:

Quando la submission deve andare in produzione e deve essere assegnata ad un fascicolo futuro, cliccare su Pianifica per la pubblicazione

|                                                     | Metadati                 | Storia editoriale | Archivio delle proposte   |
|-----------------------------------------------------|--------------------------|-------------------|---------------------------|
| <b>prova plugin forthcoming</b><br>sandra Astrella  |                          |                   |                           |
| Proposta Revisione Copyediting Produzione           |                          |                   | <ul> <li>Aiuto</li> </ul> |
| File pronti per la produzione                       | Q Cerca Carica file      | Pianifica per     | la pubblicazione          |
| ▶ 🔁 14011-1 admin-1-s2.0-S0926580512002531-main.pdf | Articolo                 | Partecipar        | nti Assegnazione          |
|                                                     |                          | ٨                 | lessun elemento           |
| Discussioni durante la produzione                   | Aggiungi una discussione |                   |                           |

Nella schermata successiva selezionare il fascicolo a cui è destinato l'articolo **e flaggare** l'ultimo campo "Show as Forthcoming".

| Pubblicazione                              |                    | ×  |
|--------------------------------------------|--------------------|----|
|                                            |                    |    |
| Metti in coda per la pubblicazione in      |                    |    |
| Fascicoli futuri                           |                    | \$ |
| Da assegnare *                             |                    |    |
| Paginazione                                |                    |    |
|                                            |                    |    |
| Paginazione                                |                    |    |
|                                            |                    |    |
| Permessi                                   |                    |    |
| Collega i seguenti permessi alla proposta: |                    |    |
| http://creativecommons.org/licenses/by/4.0 |                    |    |
| URL della licenza                          |                    |    |
| Sandra Astrella (Autore)                   | 2020               |    |
| Detentore del copyright                    | Anno del copyright |    |
|                                            |                    |    |
| Show as forthcoming                        |                    |    |
|                                            |                    |    |
| Salva Annulla                              |                    |    |
|                                            |                    |    |

3) Il sistema archivierà l'articolo in una pagina apposita, raggiungibile alla URL così costruita:

/nomerivista/forthcoming/view/index

4) Quando il fascicolo sarà pubblicato, <u>automaticamente</u> l'articolo verrà inserito nei suoi contenuti.

5) Se quindi volete utilizzare questo tool per anticipare l'uscita degli articoli e darne accesso, si può aggiungere un'etichetta alla barra di navigazione o creare un blocco a destra.

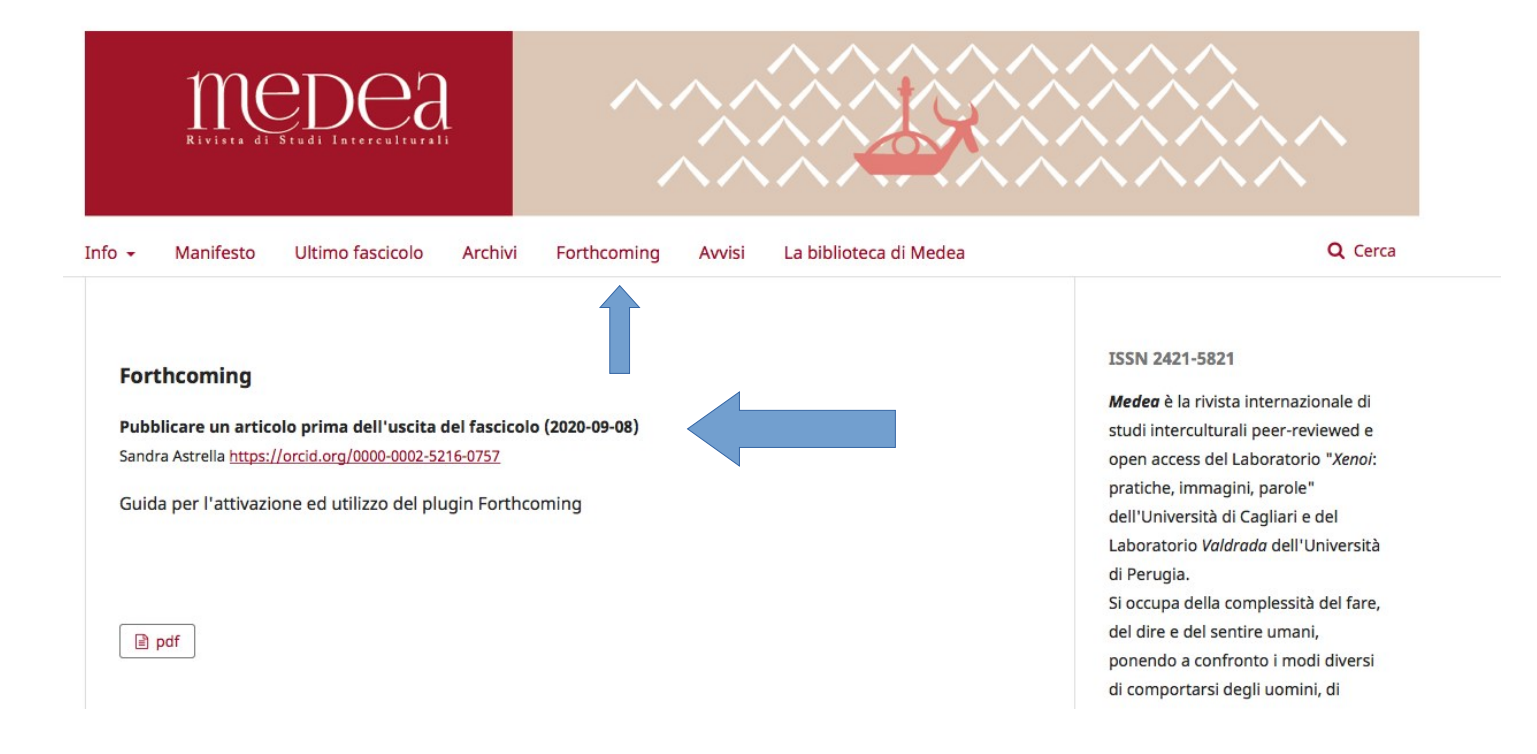

Suggerimenti: che etichetta utilizzare nella barra di navigazione? Forthcoming? Onlinefirst? Articles in press?

# Plugin AddThis

Serve ad aggiungere nelle view degli articoli un widget per l'interazione con i social media.

Deve essere attivato nella lista dei Plugins:

|   |                                                 | pubblicazione dell'intero numero.                                                                                                    |  |
|---|-------------------------------------------------|----------------------------------------------------------------------------------------------------|--|
|   | ##plugins.generic.addThis.displayName##         | ##plugins.generic.addThis.description##                                                                                                    |  |
| • | Linguaggio per gestire lo stile delle citazioni | Abilitata i lettori a scaricare la citazione di un articolo<br>pubblicato in uno dei numerosi formati supportati<br>dal linguaggio per gestire lo stile delle citazioni |  |

Abbassando la frecciolina azzurra ed entrando nelle configurazioni si può scegliere il layout preferito:

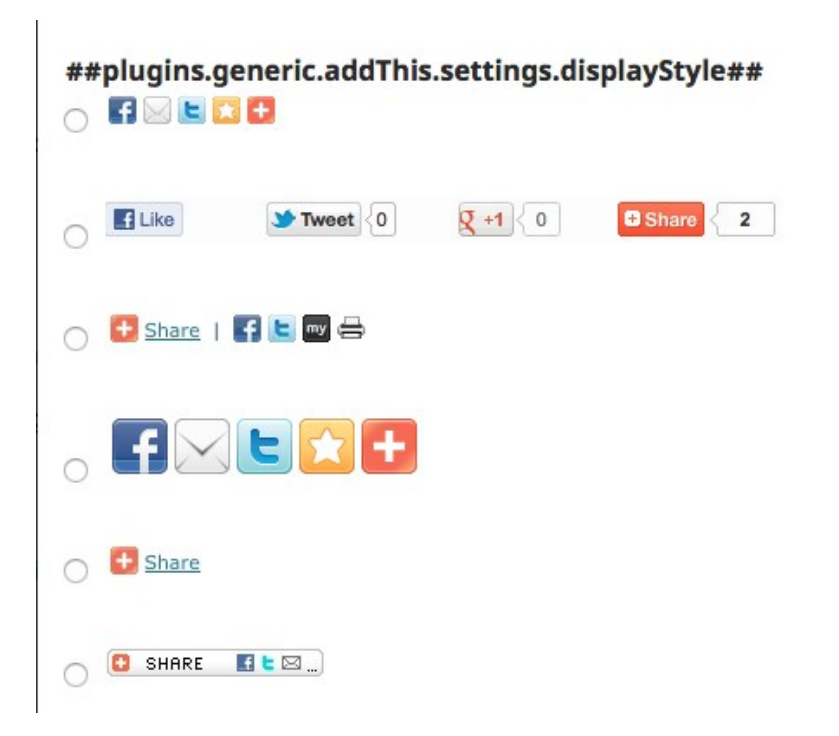

## Plugin STATISTICHE d'USO

Serve per far comparire nella view dell'articolo le statistiche dei download.

## NB: in OJS3 vengono visualizzate le statistiche del SOLO ANNO CORRENTE.

Procedura:

## 1) Attivazione dalla lista dei plugin

|  | <ul> <li>Pagine statiche</li> </ul>   | Questo plugin permette la creazione e la gestione di pagine statiche.                              |  |
|--|---------------------------------------|----------------------------------------------------------------------------------------------------|--|
|  | <ul> <li>Statistiche d'uso</li> </ul> | Presenta le statistiche d'uso. Può usare il file access<br>del server per estrarre le statistiche. |  |
|  | Configurazioni Elimina Aggiorna       |                                                                                                    |  |
|  | Editor TinyMCE                        | Questo plugin attiva la modifica WYSIWYG delle                                                     |  |

2) Nelle Configurazioni andare su **Opzioni per la visualizzazione delle statistiche**, flaggare il campo "Visualizzara il grafico sulle proposte ai lettori" e scegliere il layout di visualizzazione del grafico (barre o torta)

| Opzioni per la visualizzazione delle statistiche                       |
|------------------------------------------------------------------------|
| Queste configurazioni saranno applicate alle statistiche su Medea.     |
| Visualizzara il grafico sulle proposte ai lettori                      |
| Scegli il tipo di grafico per visualizzare le statistiche dei download |
| Barre 🗘                                                                |

Questo il risultato:

#### ADSTRACT

L'articolo analizza il tema della 'fine del mondo' e della 'crisi dell'umano' nell'Antropocene mettendo a confronto lo studio di Ernesto De Martino sulle apocalissi culturali e sulla crisi della civiltà occidentale moderna e contemporanea con l'escatologia negativa di Günther Anders e con la narrazione distopica di *The Road* di Cormac McCarthy.

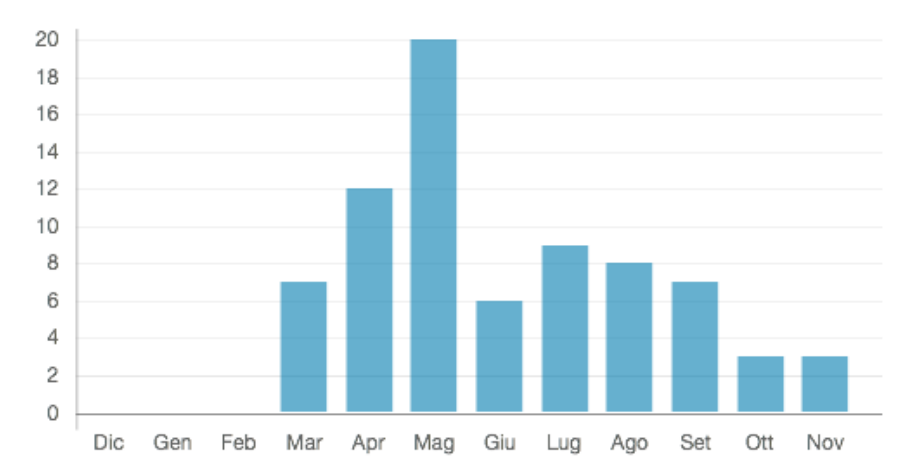

#### **Downloads**

## Riferimenti bibliografici